# 无线振动诊断仪应用 APP 升级安装指导书 (中国专用)

◇ APP 内存储有数据的使用者

1~4 的步骤进行安装。

- ◇ APP 内没有存储数据的使用者
  - 2、3的步骤进行安装。
- 1. 旧版本数据的保存 P1~2
- 2. 旧版本的卸载 P3
- 3. 新版本的安装 P3~5
- 4. 旧版本数据的复原 P6~8

#### 1. 保存过去的数据

保存现用版本 APP 内的数据。

(1) 打开 Android 手机/平板的「文件」。

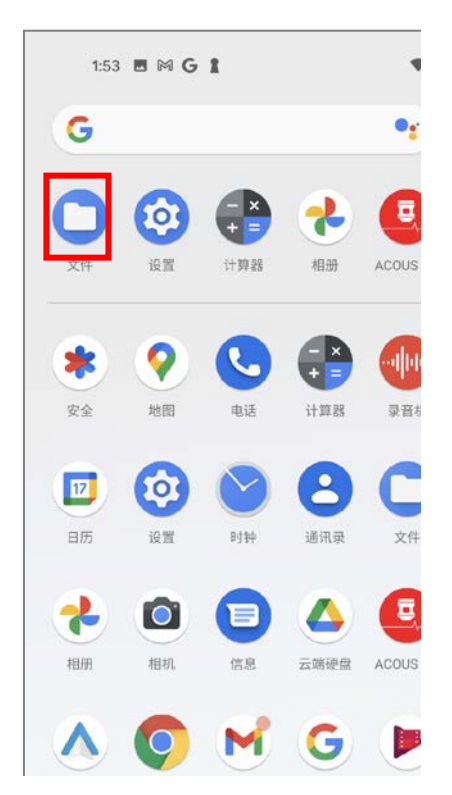

(2) 打开 Android 手机/平板的内部设置。 以下以 Pixel 4a 手机举例说明。 打开「Android」文件夹、下面的「data」文件夹。

| 2:53 🖻 Ġ 🕅 🛔 •                 | <b>*</b> a  | 1:53 🖪 <b>G 1</b> 🕅 | a            | *1    | 1:53 🖪 <b>G </b> 🖗 | จ        | <b>*</b> i |
|--------------------------------|-------------|---------------------|--------------|-------|--------------------|----------|------------|
| 复制到                            | E :         | ≡ Pixel 4a          | Q            | :     | Android            |          | Q :        |
| 业 下载                           |             | Pixel 4a            |              | Pixel | 4a > Android       |          |            |
|                                | BBB         | 国内 国内 3 音频          | 1 💾 视频 🚺 💆 🕇 | 大型文件  | 图片 5 音频            | 利 💾 视频 🕻 | > 大型文件     |
| □ Pixel 4a<br>可用空间: 109 GB     | busnavi4a10 | PIXEL 4A 上的文件       |              |       | ROID 中的文件          |          | ⊞          |
| ▲ 云端硬盘<br>nskcms1916@gmail.com |             | 🗅 Alarms            |              |       | data               |          |            |
|                                |             | 🗅 Android           |              |       | obb                |          |            |
|                                |             |                     |              |       |                    |          |            |
|                                |             | Download            |              |       |                    |          |            |
|                                |             | D Movies            |              |       |                    |          |            |
|                                |             | 🗅 Music             |              |       |                    |          |            |
|                                |             | Notifications       |              |       |                    |          |            |
| 4 0                            |             | C Distures          | • •          |       | 4                  |          |            |

(3) 复制「com.nsk.jp.android.v2020.acousnavi4a10」粘贴到「下载」。

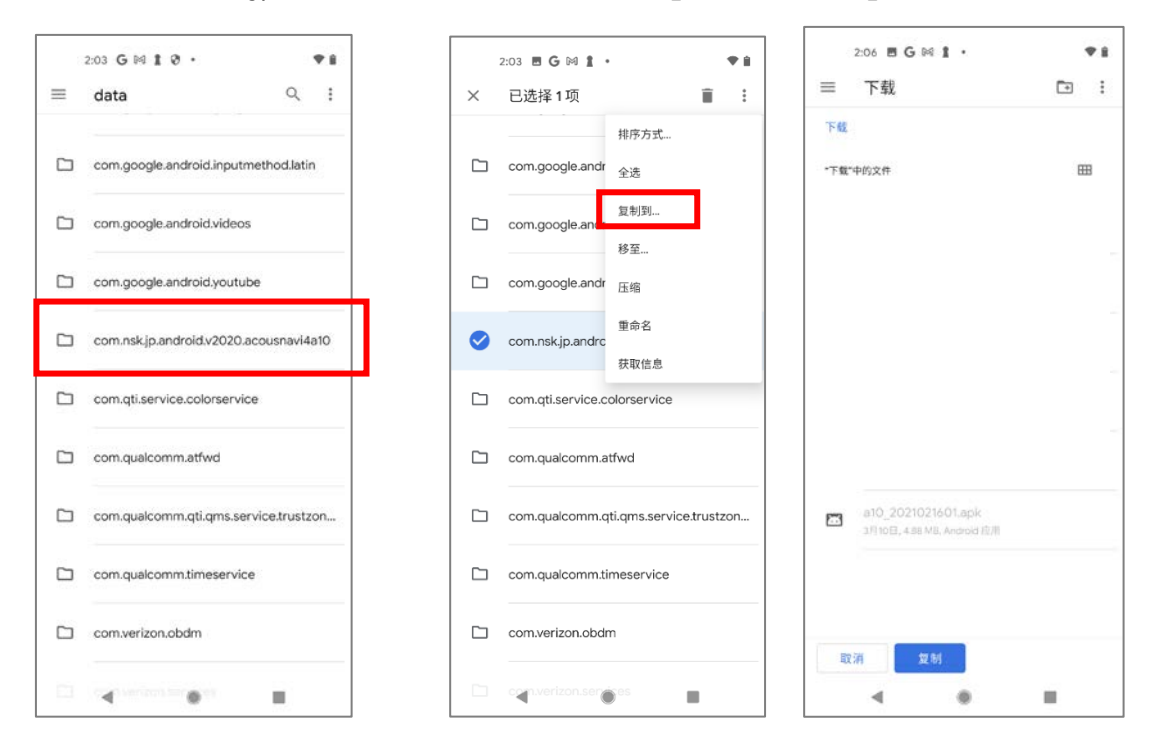

- (4) 上面步骤完成旧版本数据的保存。
- 2. 卸载旧版本的应用 APP

(以下以 HUAWEI 平板为例)

(1) 长按 ACOUS NAVI 的图标 🤩 移动到卸载位置,完成旧版本的卸载。

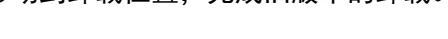

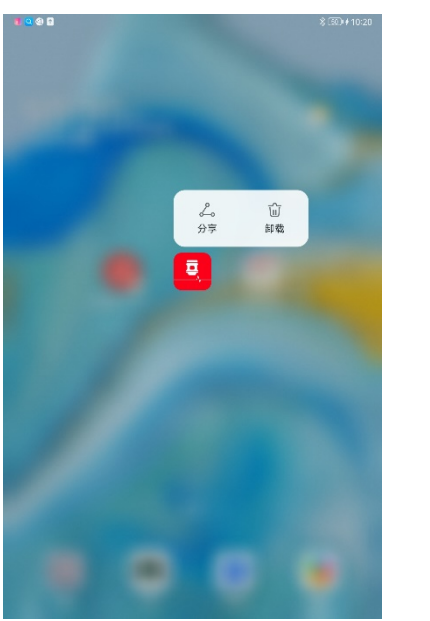

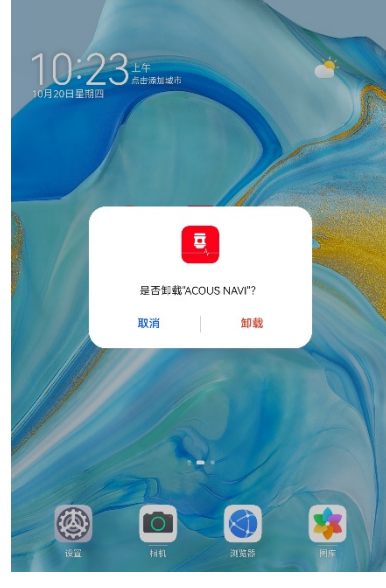

#### 3. 安装新版本 . apk 文件

- (1) 推荐从 NSK 中国主页进行下载,下载地址为:
  <u>https://www.nsk.com.cn/products/wirelessVibrationDiagnosticDevice/</u>
- (2) 若有新版本的安装文件( . apk), 也可通过电脑将安装文件导入到手机/平板内。
- (3)(以下以 HUAWE I 平板为例)在文件管理→应用→安装包里找到本次的安装文件:「a10\_22101300(1.0.5).apk」。

| 1 🖸 🏟 🖬 🕺 🖏 👔                                                   |                                           |
|-----------------------------------------------------------------|-------------------------------------------|
| ← 应用                                                            | (注意)如果 Android 手机/平板不能识别 USB 存储设备、请确认一    |
| 已安装 安装包                                                         | 下两个方面:                                    |
| 昨天                                                              | ・打开 USB 调试功能 ON                           |
| a10_22101300(1.0.5).apk<br>昨天 - ACOUS NAVI - 版本 1.0.5 - 6.06 MB | [设置]⇒系统⇒详细设置⇒开发人员选项⇒USB 调试设置成 ON          |
|                                                                 | (参考:如果没有开发者选项、点击版本号 7 回)                  |
| a10 22101300(1.0.5).apk                                         | Android9 以上:[设置]⇒关于手机⇒版本号                 |
| L                                                               | Android8.0 以及 8.1:[设置]⇒[系统]⇒[关于手机]⇒版本号    |
|                                                                 | ·选择 USB 配置界面,把 Android 手机/平板上部的 USB 设置选择为 |
|                                                                 | 「传输文件」模式                                  |
|                                                                 | ・不同版本的手机/平板可能操作顺序有所不同,请以实际为准。             |

(4) 点击「a10\_22101300(1.0.5). apk」后,出现下面的对话框,通过选择「允许」,「继续安装」进行软件的安装作业。

| <b>100</b>                                                                                                    | SE) # 10:32 📑 💽 🕲 🖬  | \$ (52) # 10:32                                            | s 🛛 🏵 🖬 | \$ 💷+ 10:32             |
|----------------------------------------------------------------------------------------------------|----------------------|------------------------------------------------------------|---------|-------------------------|
| <b>ACOUS NAVI</b><br>安装来递:文件管理                                                                                                    |                      | ACOUS NAVI<br>又经来途:文午首连                                    |         | ACOUS NAVI<br>安菜来論:文件管理 |
| by brain bound of the second of the second of the sec | 为现件要要全的运用<br>通过49.55 | ● 安全提醒<br>各以保持创始权益,此净强大下,注议优先<br>用师医荣誉地过至全种和内压用。<br>了解现净模式 |         | О <i>ш</i> ары.         |
| 通过华为应用市场获取经过安全检测的应用                                                                                                    | 通过华为                 | 应用市场获取经过安全检测的应用                                            |         |                         |
| 查找类似应用                                                                                                    |                      | 查找类似应用                                                     |         |                         |
| 继续安装                                                                                                    |                      | 继续安装                                                       |         |                         |
| 取消                                                                                                    |                      | 取消                                                         |         |                         |

(5)安装成功后,打开软件,并允许使用位置信息,以及允许访问照片和媒体。

| <ul> <li>●●●</li> <li>●●●</li> <li>         Ecous NaMi<br/>安菜用紙: 文件管理     </li> <li>         で要求助     </li> </ul> | \$ (SD) + 10:32 | ● <b>6 0</b> \$ ∰ H1033                               | ● <b>● ● ● ●</b> ● ● ● ● ● ● ● ● ● ● ● ● ● ●    |
|----------------------------------------------------------------------------------------------------|-----------------|-------------------------------------------------------|-------------------------------------------------|
| 完成 打开                                                                                                    | 1               | O<br>92<br>是香允许"ACOUS NAVI" 按取此设备的位置信息?<br>禁止 仅使用期间允许 | 272<br>是否允许"ACOUS NAVI"访问您设备上的照片和媒体?<br>禁止 始終允许 |

### (6) 安装完成后,将出现下面的菜单。

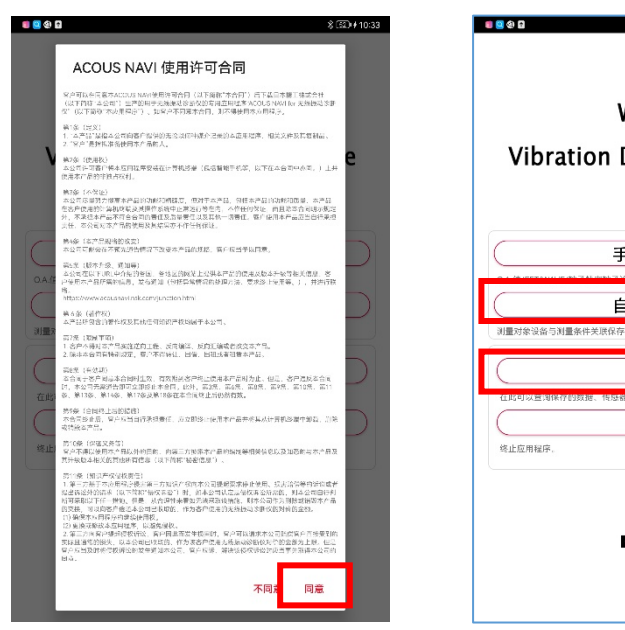

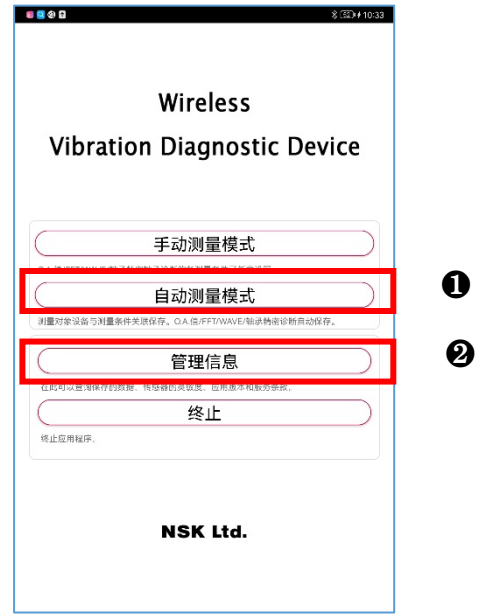

(7)打开自动测量模式、确认有无残留数据,同时也可在管理信息中查看最新的版本信息; 返回主菜单并关闭应用程序。

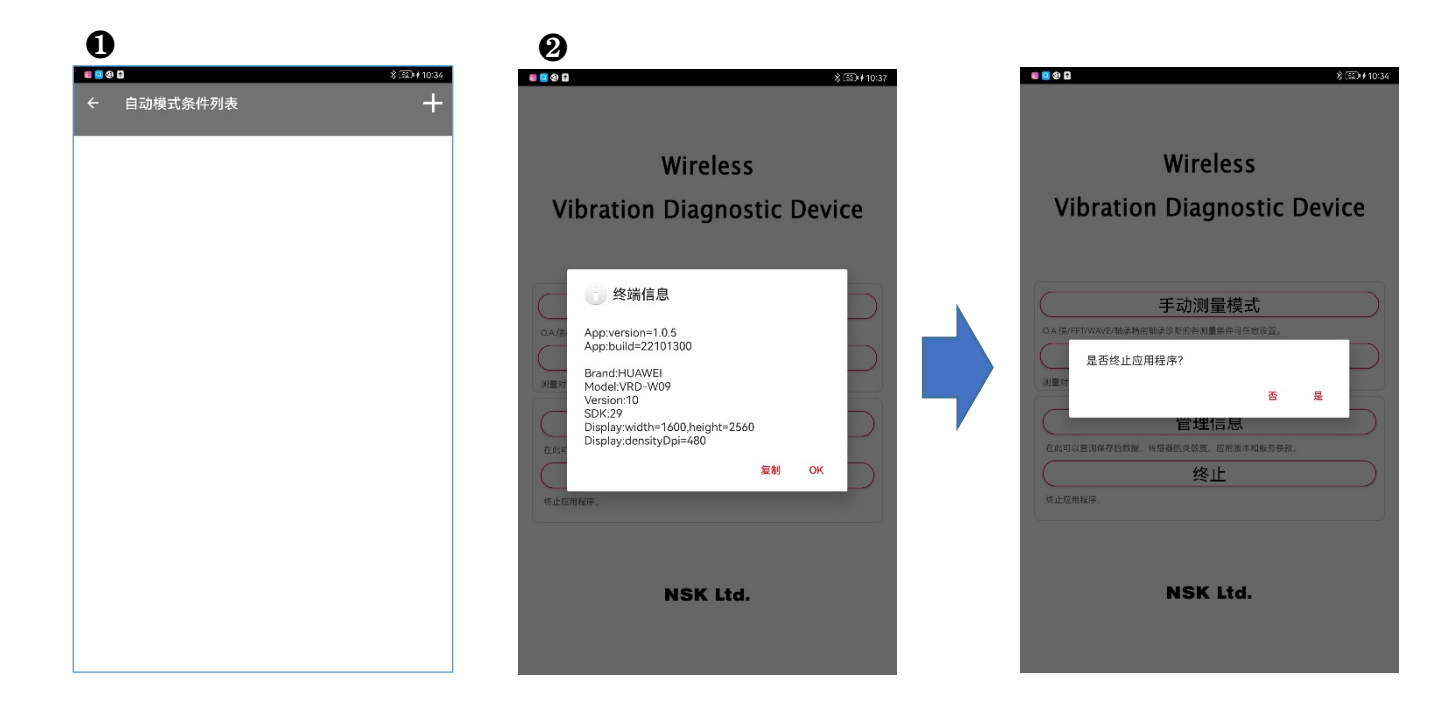

4. 旧数据的复原

旧版本中的数据,重新复原到新版本软件里面。

(1) 打开「文件」。

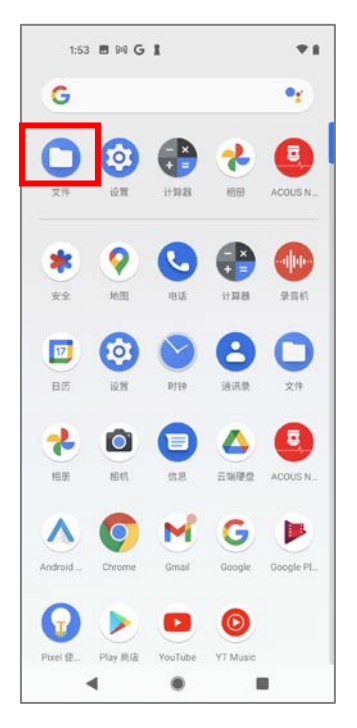

(2) 打开 Android 手机/平板的内部设置。
 以下以 Pixel 4a 为例说明。
 打开「Android」文件夹下面的「data」。

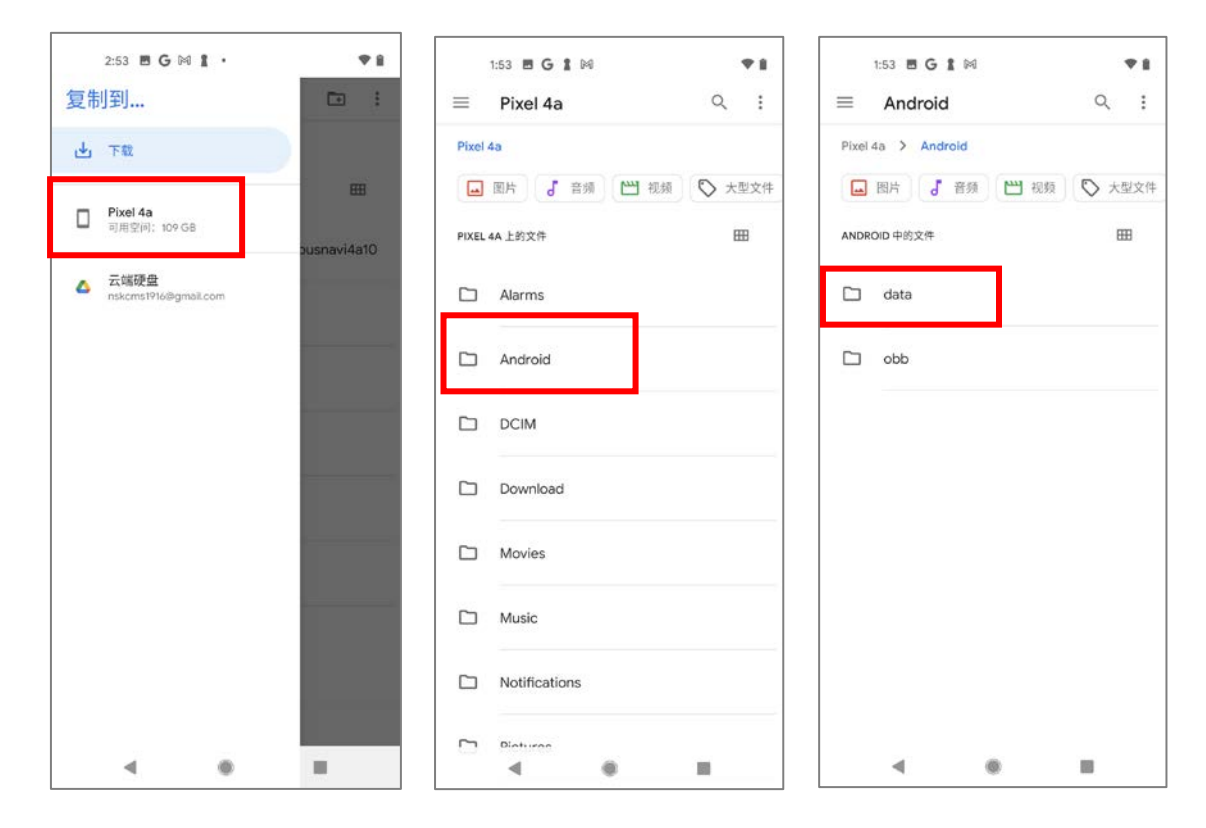

(3) 删除「com.nsk.jp.android.v2020.acousnavi4a10」,移除到垃圾箱。

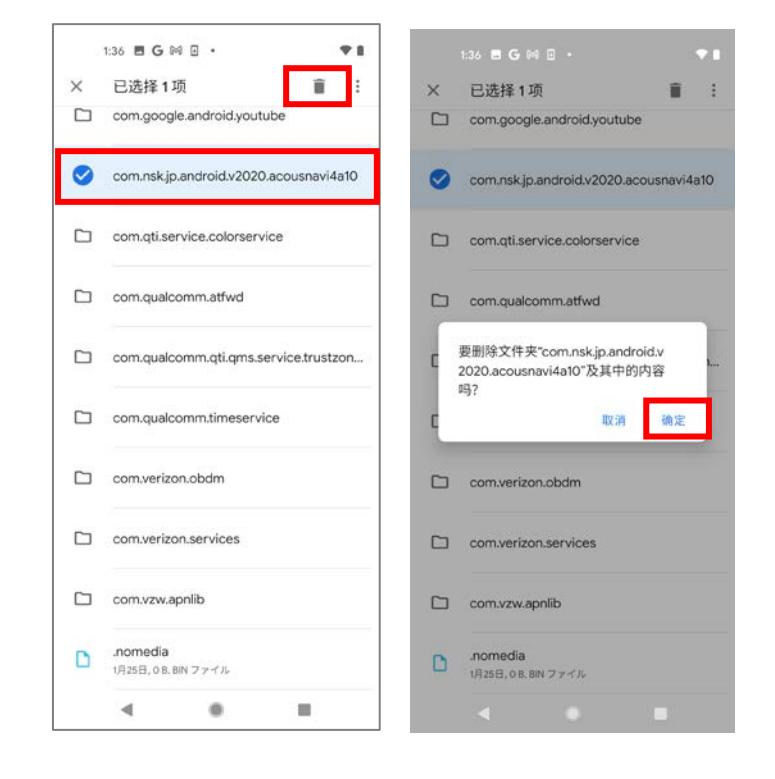

(4) 复原步骤1中存储的过去数据。

Г

复制「下载」内的「com.nsk.jp.android.v2020.acousnavi4a10」、 粘贴到「文件」→「Android」下面的「data」内。

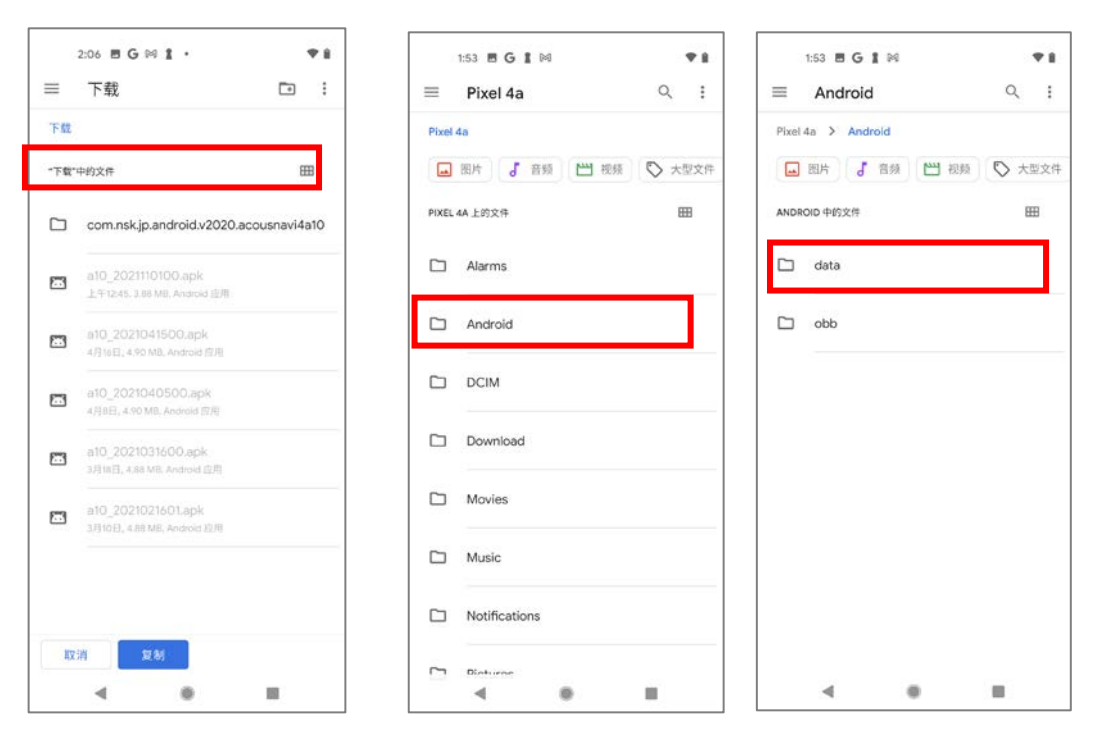

| 2:16 🗷 G 🕅 🛛 🔹 🕈                                 |  |  |  |  |  |
|--------------------------------------------------|--|--|--|--|--|
| $\equiv$ data $\Box$ :                           |  |  |  |  |  |
| Pixel 4a > Android > data                        |  |  |  |  |  |
| DATA 中的文件                                        |  |  |  |  |  |
| android.auto_generated_rro_product               |  |  |  |  |  |
| android.auto_generated_rro_vendor                |  |  |  |  |  |
| C com.android.chrome                             |  |  |  |  |  |
| C com.android.vending                            |  |  |  |  |  |
| C com.google.android.apps.docs                   |  |  |  |  |  |
| Com.google.android.apps.maps                     |  |  |  |  |  |
| Com.google.android.apps.messaging                |  |  |  |  |  |
| D com google android anne nevuelaunaber<br>取消 复制 |  |  |  |  |  |
| ∢ ⊛ ∎                                            |  |  |  |  |  |

## (5) 以上完成过去数据的复原。

启动 APP、确认旧版本的数据是否复原。

在自动测量模式下、从测量履历里确认过去的数据是否完整。

| 2:23 🖪 G 🕅 🛛 🔹 🔷 🕈 🕯                                   | 2:16 🖪 G 🛤 🛛 🔹 🔷 🕈         | 2:16 🗷 G 🕅 🛛 • 🛛 🕈 🖿                                |
|--------------------------------------------------------|----------------------------|-----------------------------------------------------|
|                                                        | ← 自动模式条件列表 十               | ← 測量履历列表                                            |
| Wireless                                               | G-1                        | 2021/07/22 11:35:14<br>0.kPlantl/1Machine1/1Point1> |
| Vibration Diagnostic Device                            | J-1<br>2021/10/13 16:42:21 | 2021/10/13 16:50:54                                 |
| 手动测量模式<br>0.4.值/FFT/WAVE/抽染精密轴承诊断的备测量条件可任意说<br>置。      |                            | 2021/10/13 16:42:21<br>0.4.                         |
| 自动测量模式<br>测量对象设备与源量条件关系保存。QA值/FFT/WAVE/输养<br>指密诊断自起保存。 |                            | 2021/10/13 16:41:11<br>0.A. <- J-1/a/a>             |
| 管理信息<br>在止可以重肉保存的线递、作器器的灵敏度、应用版本和服                     |                            | 2021/10/13 16:46:24<br>FFT <j-1 a=""></j-1>         |
| <b>终止</b><br><u>终止</u><br>终止应用程序。                      |                            | 2021/10/13 16:42:21<br>FFT <j-1 a=""></j-1>         |
|                                                        |                            | 2021/10/13 16:41:11<br>FFT <j-1 a=""></j-1>         |
| NSK Ltd.                                               |                            | 2021/10/13 16:48:09<br>₩AVE <↓1/a/a>                |
| <b>√ 0 ∎</b>                                           | < • •                      | < 0 I                                               |